# БЕЗЖИЧЕН АКСЕС ПОЙНТ

D-Link Wireless N300 Open Source Access Point DAP-1360

#### Ръководство на потребителя

#### ВАЖНА ИНФОРМАЦИЯ ОТНОСНО ВАШАТА ИНТЕРНЕТ ВРЪЗКА

#### ПОТРЕБИТЕЛИ, КОИТО СА АБОНИРАНИ ЗА ОГРАНИЧЕН ШИРОКОЛЕНТОВ ИНТЕРНЕТ ДОСТЪП ИЛИ ИНТЕРНЕТ ДОСТЪП ОТ ТИПА "ПЛАЩАНЕ СПОРЕД ПОЛЗВАНЕТО"

Във WAN конфигурационните настройки има параметър наречен Махітит idle timer. Този параметър контролира колко секунди на неактивност да изминат преди да се прекъсне Интернет връзката. Настройката по подразбиране е "0", което дезактивира тази функционалност и постоянно има Интернет връзка. Предлагаме ви да зададете Maximum idle timer "300" (5 минути), за да може устройството да прекъсва Интернет връзката ви след 5 минути на неактивност и да пестите разходи.

#### ПОТРЕБИТЕЛИ, КОИТО СА АБОНИРАНИ ЗА НЕОГРАНИЧЕН ШИРОКОЛЕНТОВ ИНТЕРНЕТ ДОСТЪП

Можете да оставите този параметър непроменен или да активирате Auto-reconnect, за да сте винаги онлайн.

## ТЕХНИЧЕСКА ЗАБЕЛЕЖКА:

Maximum idle timer има значение само ако вашият Интернет доставчик използва PPPoE връзка.

## СЪДЪРЖАНИЕ НА ОПАКОВКАТА

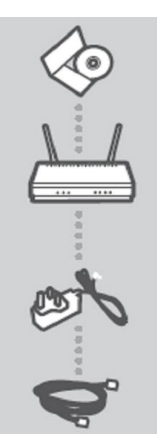

## ИНСТАЛАЦИОНЕН ДИСК

Включва помощник за инсталация и технически ръководства

WIRELESS N ACCESS POINT DAP-1360

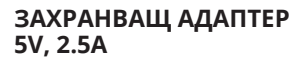

## ETHERNET КАБЕЛ (CAT5 UTP)

За свързване на рутера към вашия компютър по време на настройка

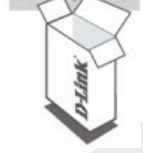

Ако някой от тези компоненти липсва, свържете се с вашия търговец.

Съдържа всички необходими инструкции за

## ИНСТАЛАЦИЯ НА ПРОДУКТА С ПОМОЩНАТА ПРОГРАМА ОТ ДИСКА

1. ИНСТАЛАЦИОНЕН ДИСК

настройка на DAP-1360

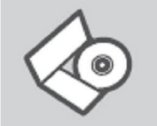

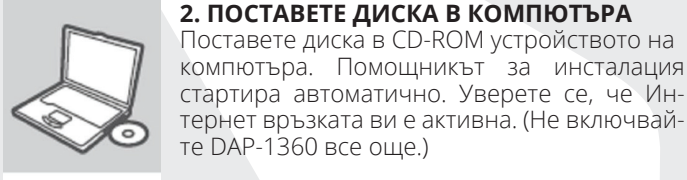

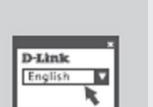

3. ПОМОЩНИК ЗА ИНСТАЛАЦИЯ Изберете вашия език от списъка с опции и следвайте стъпките, през които ще ви преведе помощната програма, за да инсталирате и настроите DAP-1360.

## РЪЧНА НАСТРОЙКА НА ПРОДУКТА (ПОСРЕДСТВОМ ІР АДРЕС)

За да конфигурирате DAP-1360 ръчно (без помощната програма от диска), свържете вашия компютър към DAP-1360 чрез подсигурения Ethernet кабел. След това свържете DAP-1360 към електрическата мрежа. Индикаторът за захранването светва в зелено.

Отворете уеб браузър и въведете IP адреса на рутера в URL полето:

IP адрес: http://dlinkap или http://192.168.0.50 Username: admin Password: (оставете полето празно)

#### РАЗРЕШАВАНЕ НА ПРОБЛЕМИ

ПРОБЛЕМИ С ИНСТАЛАЦИЯТА И КОНФИГУРАЦИЯТА

- Как да конфигурирам DAP-1360 без диск или да проверя името на безжичната ми мрежа (SSID) и ключът за безжично криптиране?
  - Свържете компютъра към рутера посредством Ethernet кабел.
- Отворете уеб браузър и напишете адреса http://192.168.0.50

- Зададеното по подразбиране потребителско име е "Admin", а зададената по подразбиране парола е "" (оставете полето празно).
- Ако сте променили паролата и не можете да си я спомните, трябва да върнете фабричните настройки на АР, за да се върне отново паролата "" (оставете полето празно).
- 2. Как да върна фабричните настройки на DAP-1360?
  - Уверете се, че продуктът е включен.
  - Натиснете и задръжте за около 20 секунди Reset бутона, който се намира на задния панел на устройството.

Забележка: Връщането на фабричните настройки на устройството ще изтрие текущата му конфигурация. За да преконфигурирате вашите настройки, логнете се в DAP-1360, както е описано във въпрос 1, след това стартирайте setup wizard.

- Какдадобавянов безжичен клиент или компютър, ако съм забравил името на безжичната мрежа (SSID) или ключа за безжично криптиране?
- За всеки компютър, който искате да включите безжично към DAP-1360, трябва да сте сигурни, че ползвате правилното име на безжична мрежата (SSID) и криптиращ ключ.
- Използвайте уеб базиран потребителски интерфейс (както е описано във въпрос 1), за да проверите или изберете безжичните настройки.
- Запишете си тези настройки, за да ги въведете във всеки безжично свързан компютър.

#### ТЕХНИЧЕСКА ПОДДРЪЖКА

Преди да се свържете с нашата техническа поддръжка, си подгответе следната информация:

- 1. Модел и номер на продукта (например DAP-1360)
- 2. Версия на хардуера
- 3. Сериен номер (s/n)

Web: http://dlink.com e-mail: bg-dlink@dlink.com